一、將您要壓縮的所有照片放於同一個資料夾中,但要記住資料夾放置的位置喔!

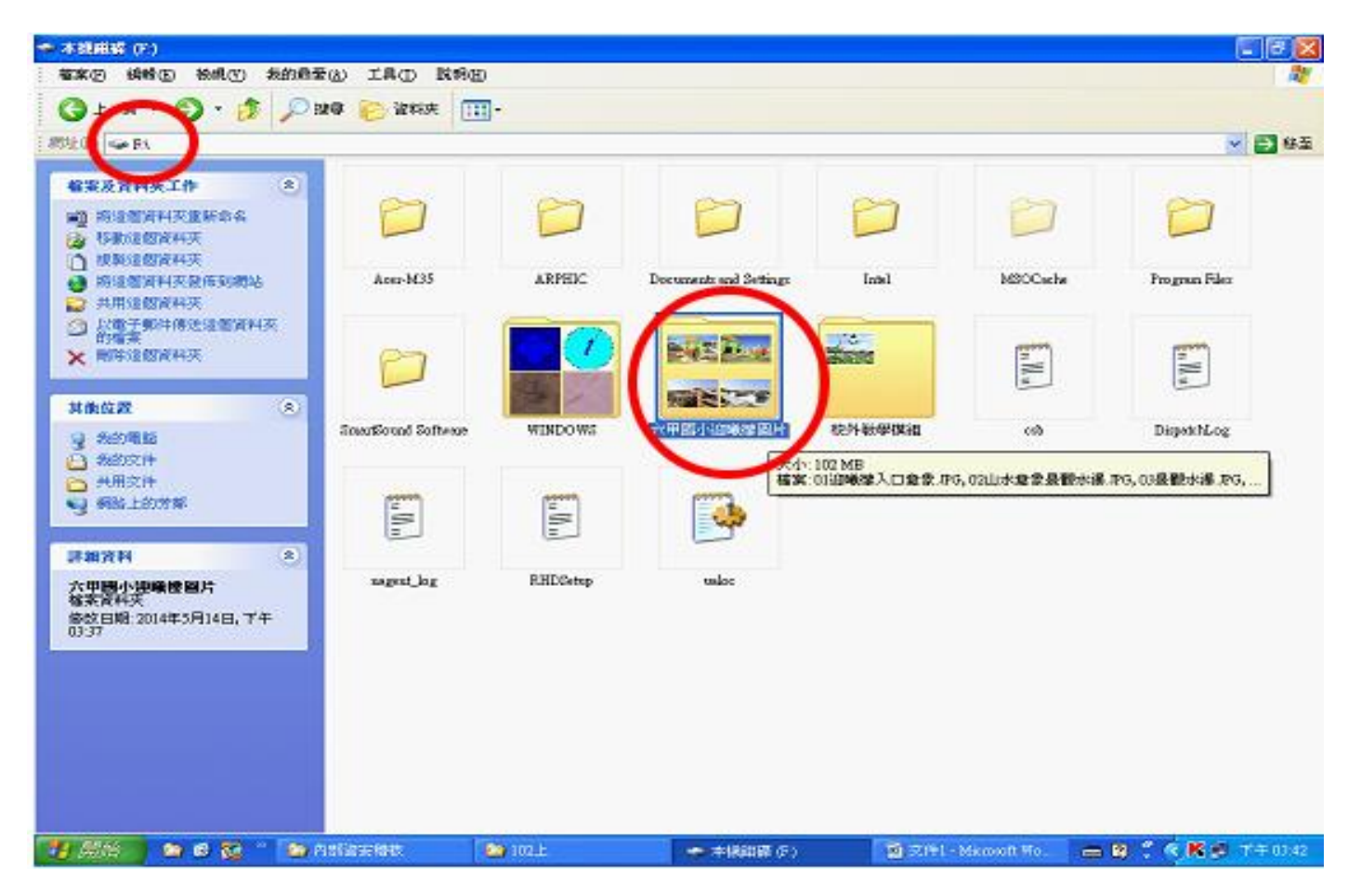

二、執行 PhotoImpact 11 程式

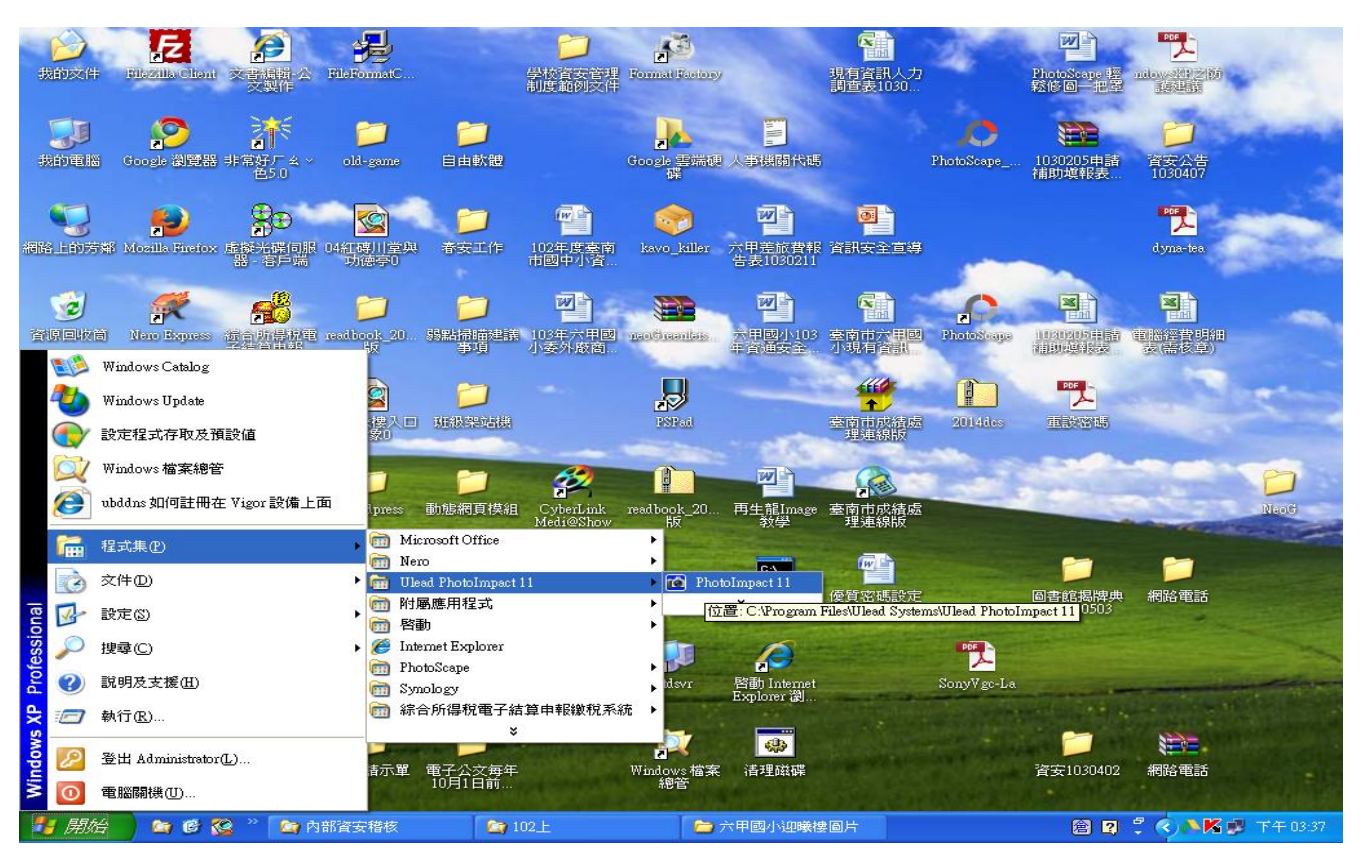

## 三、開啓後程式,點選[<mark>檔案]→[批次轉換</mark>]

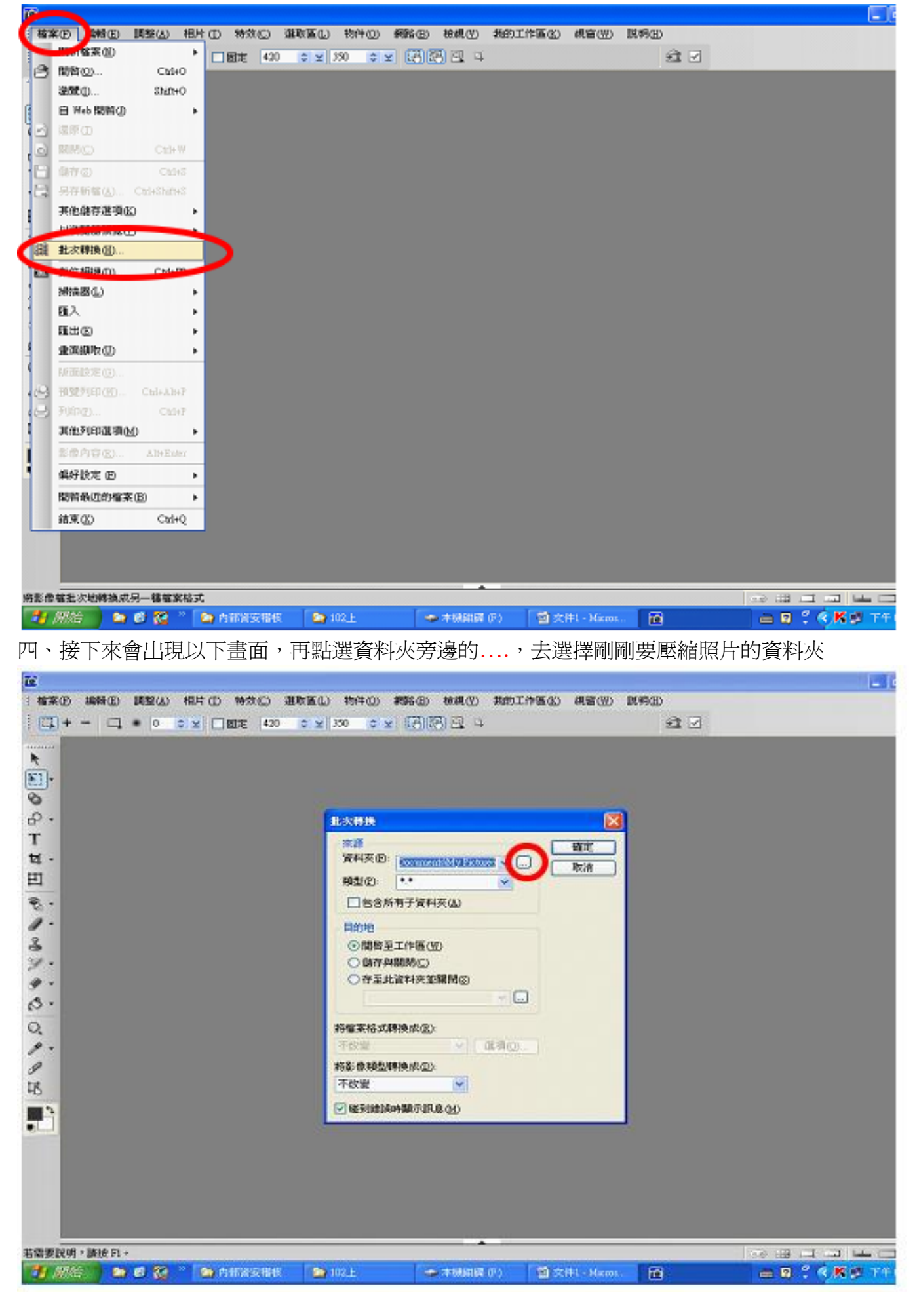

按下......會出現以下畫面,再去找您要壓縮照片的資料夾…!

| 1                                                                                                    |                       |                 |                                                                                                    |                                                                                                    |                                  |                | 🗖 🗗 🔰              | K |
|----------------------------------------------------------------------------------------------------|-----------------------|-----------------|----------------------------------------------------------------------------------------------------|----------------------------------------------------------------------------------------------------|----------------------------------|----------------|--------------------|---|
| : 檔案 E 編輯                                                                                                    | 聞(E) 調整( <u>A</u> ) 相 | 片(工)特效(C)選用     | 又區(上)物件(2)網路                                                                                                    | (B) 檢視(♥) 我的工                                                                                                 | 作區(13) 視窗(199)                   | 說明( <u>H</u> ) |                    |   |
| ■<br>…<br>描案の<br>編<br>二<br>十<br>一<br>、<br>一<br>、<br>一<br>、<br>二<br>十<br>一<br>、<br>二<br>十<br>一<br>、<br>二<br>十<br>一<br>、<br>二<br>十<br>一<br>、<br>二<br>十<br>一<br>、<br>一<br>、<br>、<br>、<br>、<br>、<br>、<br>、<br>、<br>、<br>、<br>、<br>、<br>、 | ₩E) 調整(A) 相<br>□, • 0 | 1片(11) 特效(2) 選택 | <ul> <li>x區① 物件② 網路</li> <li>350 ◆ ¥</li> <li>350 ◆ ¥</li> <li>北大特終</li> <li>水源</li> <li>潮気資料夹</li> <li>選擇資料夹</li> <li>選擇資料夹</li> <li>通 我的可<br/>● ● 我的可<br/>● ● 我的可</li> <li>● ※</li> <li>● ※</li></ul> | <ul> <li>股、檢視(Y) 我的工</li> <li>(E) 校視(Y) 我的工</li> <li>(E) (Y) (P) (P) (P) (P) (P) (P) (P) (P) (P) (P</li></ul> | 作區( <u>(</u> ) 親窗( <u>(</u> )) : | 説明(1)          |                    |   |
|                                                                                                    |                       |                 | ☑ 碰到錯誤時顯於                                                                                                    | 示訊息( <u>M</u> )                                                                                               |                                  |                |                    |   |
|                                                                                                    |                       |                 |                                                                                                    |                                                                                                    |                                  |                |                    |   |
| 若需要說明,請打                                                                                                    | 安 F1 。                |                 |                                                                                                    |                                                                                                    |                                  |                |                    | 1 |
| 🦺 開始                                                                                                    | 🔄 🙆 🥸 "               | 🔄 內部資安稽核        | 202上                                                                                                    | ◆ 本機磁碟 (F:)                                                                                                   | 📄 文件1 - Micros                   |                | 🖮 🛿 🖡 🔇 📕 下午 03:50 |   |

## 如以下畫面,找到後按確定!

| ? 檔案中 編輯 E 調整 L 相片 (I) 特效 C 選取 E L 物件 O 網路 B 檢視 (Y) 我的 工作 E L 視窗 (W) 說明 H | _                |
|---------------------------------------------------------------------------|------------------|
| ・・・・・・・・・・・・・・・・・・・・・・・・・・・・・                                             |                  |
| 若需要説明 • 請按 El 。<br>                                                       | <b>••</b><br>:52 |

五、確定後,會回到原來畫面,在目的地選項中,點選儲存與關閉

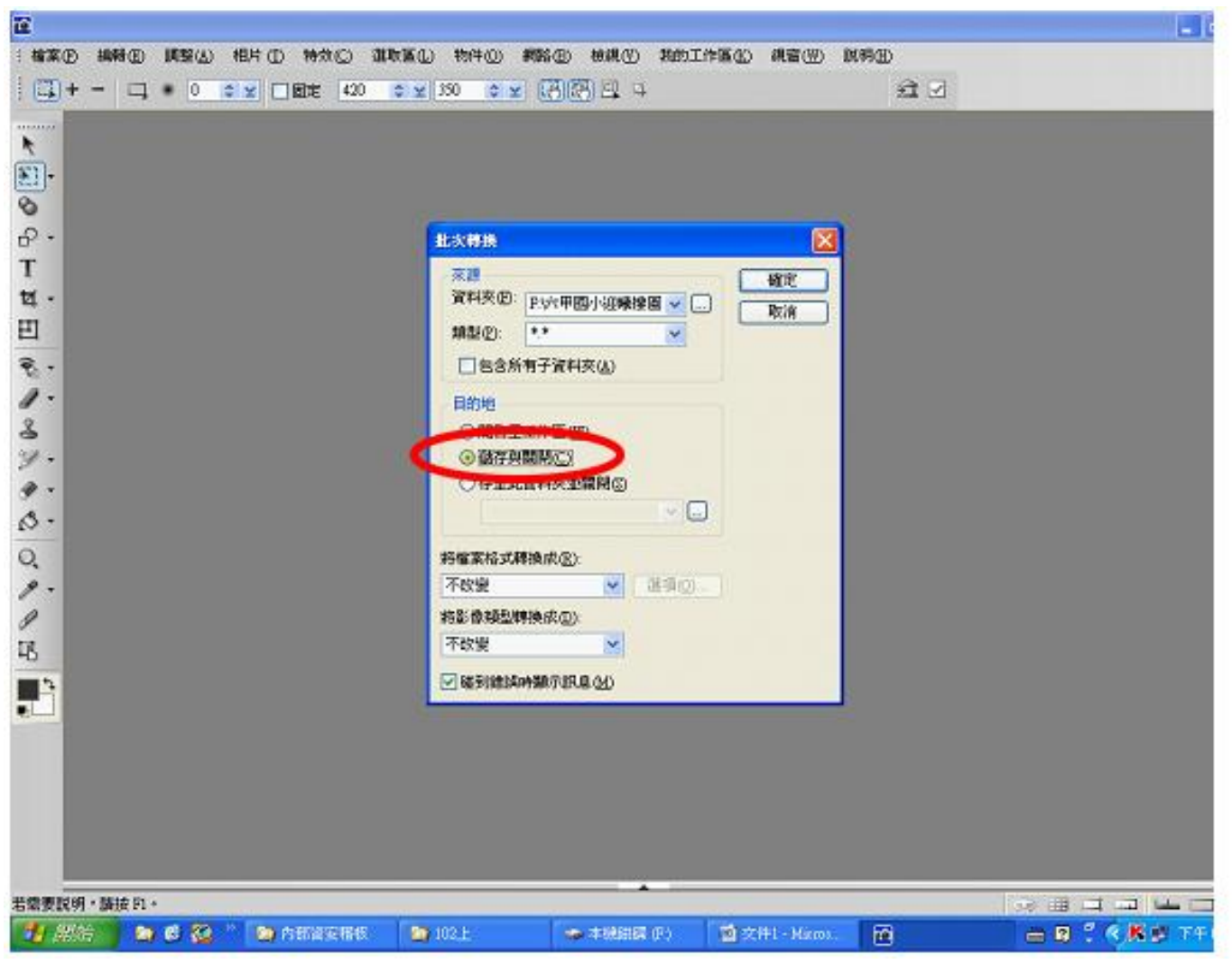

六、再點底下的將檔案格式轉換成(R)→將不改變改成 JPG(JPEG 檔案交換格式)

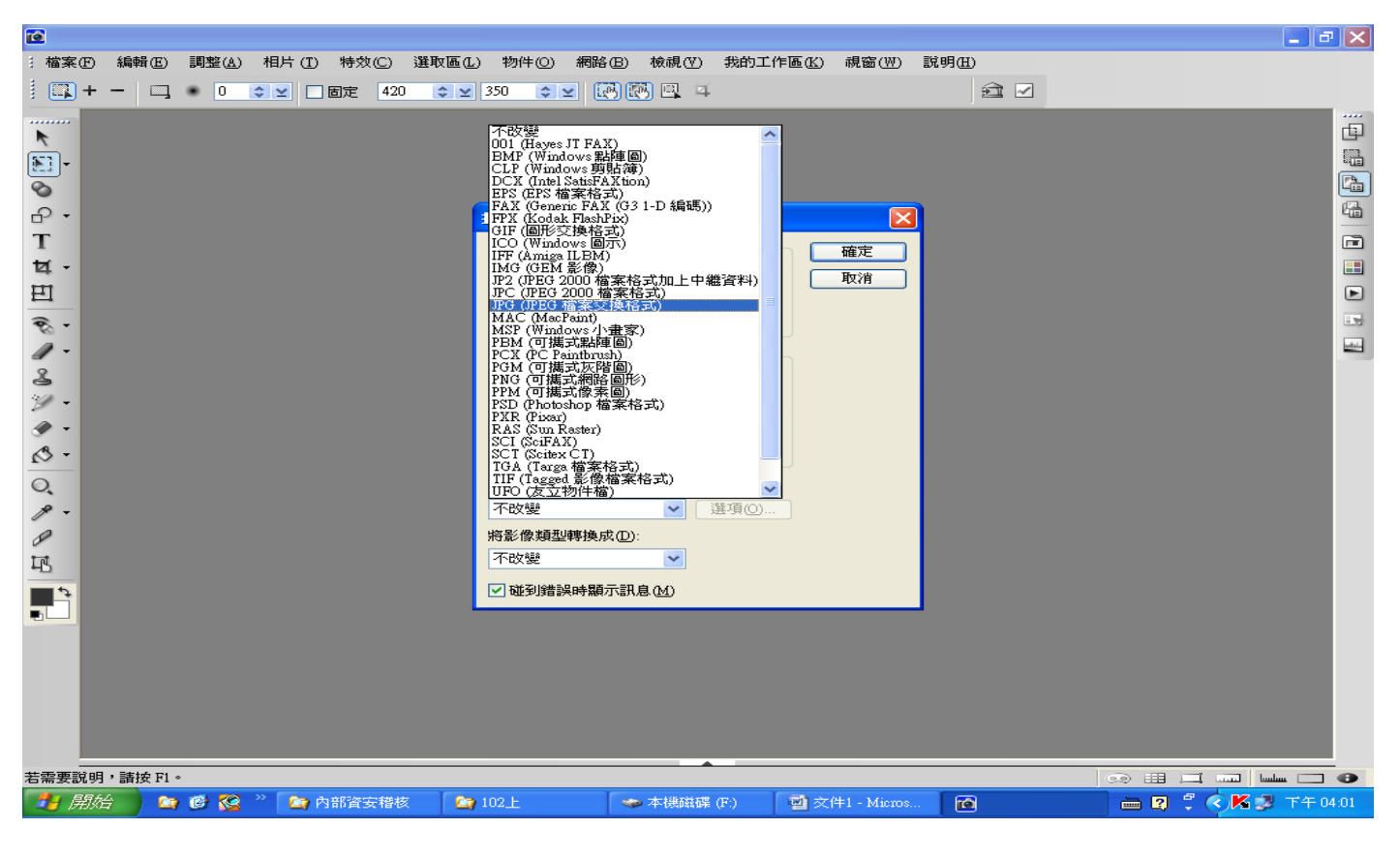

## 七、之後再點選選項作設定

|                                                                   | 1                                                                                                    |                       |             |                                                                                                    |                                                                                                    |            |       |           | ×          |
|-------------------------------------------------------------------|----------------------------------------------------------------------------------------------------|-----------------------|-------------|----------------------------------------------------------------------------------------------------|----------------------------------------------------------------------------------------------------|------------|-------|-----------|------------|
|                                                                   | :檔案(E) 編輯                                                                                             | 計(E) 調整( <u>A</u> ) 相 | 片(工)特效(C)選耳 | 文區(L) 物件(O) 網路                                                                                                    | (B) 檢視(Y) 我的工作                                                                                                    | 투區低) 視窗(型) | 說明(出) |           |            |
|                                                                   | i 🛄 + -                                                                                               | 🗐 🔹 🛛 😂               | ⊻ □ 固定 420  | \$ ⊻ 350 \$ ⊻                                                                                                    |                                                                                                    |            | 2     |           |            |
|                                                                   | ▶<br>●<br>●<br>日<br>●<br>●<br>●<br>日<br>●<br>●<br>●<br>●<br>●<br>●<br>●<br>●<br>●<br>●<br>●<br>●<br>● |                       |             | <b>北</b> 次特決<br>来源<br>資料夾(E): F·5<br>類型(E): ***<br>包含所有子<br>目的地     印閣督至工作     ④儲存與關盟     夺至此資料<br>將檔案格式轉換成<br>FG (IPEG 檔案受<br>將診像類型轉換成<br>不改變<br>✓ 碰到錯誤時顯 | 六甲國小迎曦樓圖 ♥<br>▼<br>雪料夾(▲) 语(型) 语(型) (○) (○) <th>○ 確定<br/>取消</th> <th></th> <th></th> <th></th> | ○ 確定<br>取消 |       |           |            |
| 🛃 開始 🔰 🙆 🥸 🎽 内部済安稽核 🐚 102上 🗁 六甲國小迎職 🕒 臺南市六甲國 🔞 🖉 🖓 🤇 🔀 🛒 下午 04:17 |                                                                                                    | ∉ F1 ∘                |             |                                                                                                    | •                                                                                                    |            |       |           |            |
|                                                                   | 🦺 開始                                                                                                  | 😂 🙆 🖄 👋               | 🔄 內部資安稽核    | 202 ±                                                                                                    | 🗀 六甲國小迎曦                                                                                                    | 🕹 臺南市六甲國   | 1     | - R 🕄 🔜 🔣 | 📱 下午 04:17 |

八、會出現以下畫面,再將品質 0-100 的游標移至 25,再按確定

| 12       |            |                                  |                                                                                                  |             |                  |                |           |           | _ 2 🛛      |
|----------|------------|----------------------------------|--------------------------------------------------------------------------------------------------|-------------|------------------|----------------|-----------|-----------|------------|
| : 檔案 E 編 | ₩E 調整(A) 相 | 計(I) 特效(C)<br>⊻ □固定 420          | 選取區(L) 物件(Q                                                                                      | ) 網路(B) 檢視( | 7) 我的工作區(K)<br>耳 | 視窗(₩) 説明(      | Ð         |           |            |
|          |            | 」<br>19<br>授<br>次<br>品<br>森<br>稽 | 北大特検<br>深源<br>資料次<br>30 给存到30<br>該項目(2): [[目前]<br>式(2): 標準<br>取様(2): 図<br>30(2): 無<br>案類型(2): 全彩 |             |                  | 確定<br>取消<br>取消 |           |           |            |
| F        |            |                                  | 將影像類不改變                                                                                          | 型轉換成(D):    |                  |                |           |           |            |
|          |            |                                  | ▼ 碰到銷                                                                                            | 說時顯示訊息(公)   |                  |                |           |           |            |
| 若需要說明,請打 | 安 F1 ∘     |                                  |                                                                                                  |             |                  |                |           | • = = =   | luuluu 🗀 💿 |
| 🥙 開始     | ڬ 🙆 🛍      | 🔄 內部資安                           | <u> 102</u> 上                                                                                    | 🔄 我的文件      | 😼 臺南市六           |                | 🔮 使用Photo | 📄 🖻 🏅 🔇 K | 🥦 下午 04:19 |

| 2                                                                                                    |                                                                                                    |                                                                                                    |                                                                                                    | -                                                                             |                                         |
|----------------------------------------------------------------------------------------------------|----------------------------------------------------------------------------------------------------|----------------------------------------------------------------------------------------------------|----------------------------------------------------------------------------------------------------|-------------------------------------------------------------------------------|-----------------------------------------|
| · 福案(P) 編輯(E) 調整(A) 相片(I) 特效(                                                                                                    | (C) 選収區(L) 物件(Q)<br>420                                                                                                    | 網路(12) 檢視(12) 我的工作⊌                                                                                                    | ೬(K) 視窗(₩) 訊                                                                                                    | 明(H)<br>全社 🔽                                                                  |                                         |
|                                                                                                    |                                                                                                    |                                                                                                    |                                                                                                    |                                                                               |                                         |
| <b>∧</b>                                                                                                    |                                                                                                    |                                                                                                    |                                                                                                    |                                                                               |                                         |
|                                                                                                    |                                                                                                    |                                                                                                    |                                                                                                    |                                                                               |                                         |
| <b>₽</b> •                                                                                                    | 北次轉換                                                                                                    |                                                                                                    | ×                                                                                                    |                                                                               |                                         |
| T                                                                                                    | ~來源—                                                                                                    |                                                                                                    | 確定                                                                                                    |                                                                               |                                         |
|                                                                                                    | 資料夾()                                                                                                    | 2: E\六甲國小迎曦樓圖 🔽                                                                                                    | 取消                                                                                                    |                                                                               |                                         |
|                                                                                                    | JPEG 儲存選項                                                                                                    |                                                                                                    |                                                                                                    |                                                                               |                                         |
| 1 -                                                                                                    | 預設項目(R): [目前](                                                                                                    | 24 標準 🛛 🛃 🛁                                                                                                    |                                                                                                    |                                                                               |                                         |
| 2                                                                                                    | 模式( <u>M</u> ): 標準                                                                                                    | ~                                                                                                    |                                                                                                    |                                                                               |                                         |
| ¥•                                                                                                    | 品質(Q): 24                                                                                                    |                                                                                                    |                                                                                                    |                                                                               |                                         |
| 3 ·                                                                                                    | 柔和(E): 無                                                                                                    | 0 50                                                                                                    | 100                                                                                                    |                                                                               |                                         |
| 0                                                                                                    |                                                                                                    | <u> </u>                                                                                                    |                                                                                                    |                                                                               |                                         |
| · ·                                                                                                    |                                                                                                    | (                                                                                                    | 確定                                                                                                    | (消                                                                            |                                         |
| P                                                                                                    | 將影像類類                                                                                                    | 型轉換成( <u>D</u> ):                                                                                                    |                                                                                                    |                                                                               |                                         |
| 昭                                                                                                    |                                                                                                    |                                                                                                    |                                                                                                    |                                                                               |                                         |
|                                                                                                    | ☑碰到錯                                                                                                    | 誤時親不訊息( <u>M</u> )                                                                                                    |                                                                                                    |                                                                               |                                         |
|                                                                                                    |                                                                                                    |                                                                                                    |                                                                                                    |                                                                               |                                         |
|                                                                                                    |                                                                                                    |                                                                                                    |                                                                                                    |                                                                               |                                         |
|                                                                                                    |                                                                                                    |                                                                                                    |                                                                                                    |                                                                               |                                         |
|                                                                                                    |                                                                                                    |                                                                                                    |                                                                                                    |                                                                               |                                         |
|                                                                                                    |                                                                                                    | •                                                                                                    |                                                                                                    |                                                                               |                                         |
|                                                                                                    |                                                                                                    |                                                                                                    |                                                                                                    |                                                                               |                                         |
| 🛃 開始 📄 🐚 🚱 🔌 🐂 內部資安                                                                                                    | : 🤄 102 <u>F</u>                                                                                                    | 🔄 我的文件 💦 😼 臺南市六                                                                                                    |                                                                                                    | 🔮 使用Photo                                                                     | 📄 🗃 🕄 🗘 🚺 💕 下午 04:22                    |
| 3 開始 ● ● ● ● * ● 内部資本 力、最後按下確定即可                                                                                                    | : 🦙 102 <u>+</u>                                                                                                    | 🔄 我的文件 🛛 🕹 臺南市六                                                                                                    |                                                                                                    | · 使用Photo                                                                     | 🛗 🛛 🖡 🏹 🌠 🗩 下午 04:22                    |
| <ul> <li>→ 開始</li> <li>▲ ● @ 2 * ▲ AWAG</li> <li>九、最後按下確定即可</li> </ul>                                                                                                    | E 🎦 102上                                                                                                    | 🔮 我的文件 🛛 <table-cell> 臺南市六</table-cell>                                                                                                    |                                                                                                    | · 使用Photo                                                                     | □ □ ○ ○ ○ ○ ○ ○ ○ ○ ○ ○ ○ ○ ○ ○ ○ ○ ○ ○ |
| <ul> <li>→ 開始</li> <li>▲ ● ● ● <sup>2</sup> ● 内部演奏</li> <li>九、最後按下確定即可</li> <li>■</li> <li>■</li> <li>■</li> <li>■</li> <li>■</li> <li>■</li> <li>■</li> <li>■</li> <li>■</li> <li>■</li> <li>■</li> <li>●</li> <li>●</li></ul>                                                                                                    | E ▶ 102上<br>C) 選取區① 物件(①)                                                                                                    | ◆ 我的文件 ● 臺南市六<br>網路(B) 校親(Y) 我的工作區                                                                                                    | ···· <b>在</b><br>( <u>K</u> ) 親窗( <u>W</u> ) 說明                                                                                                    | ☑ 使用Photo<br>月田                                                               | m 🛛 🗘 🗘 📢 K 🗭 下午 04:22                  |
| <ul> <li>→ 開始</li> <li>▲ ● ● ● <sup>2</sup> ● 内部資表</li> <li>九、最後按下確定即可</li> <li>●</li> <li>■</li> <li>■</li></ul>                                                                                                    | <ul> <li> ▲ 102上</li> <li>C) 選取區(L) 物件(Q)</li> <li>420 ◆ ¥ 350 ◆</li> </ul>                                                                                                    | <ul> <li>→ 我的文件</li> <li>● 室南市六</li> <li>網路(B) 檢視(Y) 我的工作區</li> <li>▼</li> <li>▼</li> <li>●</li> <li>●</li></ul>                                                                                                    | ···· <b>在</b><br>( <u>(</u> ) 視窗( <u>W</u> ) 說明                                                                                                    | ┙使用Photo<br>月田<br>全社 ビ                                                        | m 🛛 🗘 🗘 🕻 🚺 下午 04:22                    |
| <ul> <li>→ 開始</li> <li>▲ ● ● ● <sup>2</sup> ● 内部資気</li> <li>九、最後按下確定即可</li> <li>■ 檔案® 編輯® 調整(4) 相片(1) 特效(1)</li> <li>■ ■ ■ ■ ■ ● ● ● ■ ■ ■ ■</li> </ul>                                                                                                    | E 2 102上<br>C) 選取區① 物件(①<br>420 0 ⊻ 350 0                                                                                                    | <ul> <li>→ 我的文件</li> <li>● 臺南市六</li> <li>網路(B) 校規(Y) 我的工作區</li> <li>▼</li> <li>● ○ ○ ○ ○ ○ ○ ○ ○ ○ ○ ○ ○ ○ ○ ○ ○ ○ ○ ○</li></ul>                                                                                                    | ···· <b>で</b><br>〔(1) 税窗(W) 説明                                                                                                    | ♥ 使用Photo<br>月田<br>全社 マ                                                       | ■ 図 ? (▲ ▲ → → + 04/22)                 |
| 月始 ◎ ◎ ◎ <sup>2</sup> ◎ 內部資表<br>九、最後按下確定即可 1. 最後按下確定即可 1. 檔案® 編輯® 調整(△ 相片 ® 特效(○) 1. 檔案® 編輯® 調整(△ 相片 ® 特效(○) 1. 菌素® 編輯® 調整(△ 相片 ® 特效(○) 1. 菌素® 編輯® 調整(△ 相片 ® 特效(○) 1. 菌素® 編輯® 調整(△ 相片 ® 特效(○) 1. 菌素® 編輯® 調整(△ 相片 ® 特效(○) 1. 菌素® 編輯® 調整(△ 相片 ® 特赦(○) 1. 菌素® 編輯® 調整(△ 相片 ® 特赦(○) 1. 菌素® 編輯® 調整(△ 相片 ® 特赦(○) 1. 菌素® 編輯® 調整(△ 相片 ® 特赦(○) 1. 菌素® 編輯® 調整(△ 相片 ® 特赦(○) 1. 菌素® 編輯® 調整(△ 相片 ® 特赦(○) 1. 菌素® 編輯® 調整(△ 相片 ® 特赦(○) 1. 菌素® (□) 1. 菌素® 編輯® 調整(△ 相片 ® 特赦(○) 1. 菌素® (□) 1. 菌素® (□) 1. 菌素® (□) 1. 菌素® (□) 1. ■ □ 1. ■ □ 1. ■                                                                                                    | E È 102上<br>⊆) 選取區() 物件(0)<br>420 \$ ¥ 350 \$                                                                                                    | <ul> <li>→ 我的文件</li> <li>● 室南市六</li> <li>網路(E) 校視(Y) 我的工作區</li> <li>Y (P) (P) (Q) (Q)</li> </ul>                                                                                                    | ···· <b>厄</b><br>〔 <u>(()</u> 硯窗(W) 說明                                                                                                    | ┙使用Photo<br>月田<br>全社                                                          | ■ 図 ? 《 ▲ 》 T+ 04:22                    |
| 月胎 ● ● ● ○ ● 內部資金<br>九、最後按下確定即可 1、最後按下確定即可 1 1 <                                                                                                    | E ▲ 102上<br>C) 選取區① 物件(④<br>420 \$ ¥ 350 \$                                                                                                    | <ul> <li>→ 我的文件</li> <li>● 臺南市六</li> <li>網路(B) 校視(Y) 我的工作區</li> <li>▼</li> <li>▼</li> <li>● ● ● ● ● ● ● ● ● ● ● ● ● ● ● ● ● ● ●</li></ul>                                                                                                    | ···· <b>厄</b><br>·(①) 親窗(W) 說9                                                                                                    | ♥(田)<br>月(田)<br>  全社 ビ                                                        | ■ 図 ? 《 ▲ 》 下午 04:22                    |
| <ul> <li>→ 開始</li> <li>▲ ● ● ● <sup>2</sup> ● 内部演奏</li> <li>九、最後按下確定即可</li> <li>■ </li> <li>■ </li> <li>■ </li> <li>■ </li> <li>■ </li> <li>■ </li> <li>● </li> <li>● </li> <li>● </li> <li>■ </li> <li>● </li> <li>■ </li> <li>● </li> <li>■ </li> <li>● </li> <li>■ </li> <li>● </li> <li>■ </li> <li>● </li> <li>■ </li> <li>■ </li> <li>● </li> <li>■ </li> <li>● </li> <li>■ </li> <li>● </li> <li>■ </li> <li>■ </li> <li>● </li> <li>■ </li> <li>■ </li> <li>■ </li> <li>● </li> <li>■ </li> <li>■ </li> <li>■ </li> <li>● </li> <li>■ </li> <li>● </li> <li>■ </li> <li>● </li> <li>■ </li> <li>● </li> <li>■ </li> <li>● </li> <li>■ </li> <li>● </li> <li>● <!--</td--><td><ul> <li> ▶ 102上</li> <li>○ 選取區(L) 物件(Q)</li> <li>420 ↓ ⊻ 350 ↓</li> <li>出次将换</li> <li>350 ↓</li> </ul></td><td><ul> <li>→ 我的文件</li> <li>● 室南市六</li> <li>網路(E) 校視(Y) 我的工作區</li> <li>¥ (II) (II) (II) (II) (II)</li> </ul></td><td>···· <b>厄</b><br/>·(1) 親窗(W) 説明</td><td>☑ 使用Photo<br/>月田<br/>全 ✓</td><td>► R ? K N TT 0422</td></li></ul> | <ul> <li> ▶ 102上</li> <li>○ 選取區(L) 物件(Q)</li> <li>420 ↓ ⊻ 350 ↓</li> <li>出次将换</li> <li>350 ↓</li> </ul>                                                                                                    | <ul> <li>→ 我的文件</li> <li>● 室南市六</li> <li>網路(E) 校視(Y) 我的工作區</li> <li>¥ (II) (II) (II) (II) (II)</li> </ul>                                                                                                    | ···· <b>厄</b><br>·(1) 親窗(W) 説明                                                                                                    | ☑ 使用Photo<br>月田<br>全 ✓                                                        | ► R ? K N TT 0422                       |
| <ul> <li>→ 開始</li> <li>▲ ● ● ● <sup>2</sup> ● 内部資気</li> <li>九、最後按下確定即可</li> <li>●</li> <li>■</li> <li>■</li> <li>■</li> <li>■</li> <li>■</li> <li>■</li> <li>■</li> <li>●</li> <li>●</li></ul>                                                                                                    | <ul> <li> ▶ 102上</li> <li>○ 選取區() 物件(○)</li> <li>420 ♀ ⊻ 350 ♀</li> <li>北次持換</li> <li>水源</li> <li>資料夾(□</li> </ul>                                                                                                    | <ul> <li>→ 我的文件</li> <li>◆ 室南市六</li> <li>綱路(E) 檢視(Y) 我的工作區</li> <li>▼</li> <li>▼</li> <li>● (○) (○) (○) (○) (○) (○) (○) (○) (○) (○)</li></ul>                                                                                                    | ···· <b>论</b><br>···· 祝窗(W) 說 9<br>····································                                                                                                    | <ul> <li>● 使用Photo</li> <li>明田</li> <li>● 全社</li> </ul>                       | ■ 図 ? 《 ▲ P 0422                        |
| 月胎 ● ● ● ○ ■ 内部資気<br>九、最後按下確定即可 ■ 檔案 ● 編輯 ● 調整 ▲ 相片 ① 特效( ■ 檔案 ● 編輯 ● 調整 ▲ 相片 ① 特效( ■ ● ● ● ● ● ● ● ● ● ● ● ● ● ● ● ● ● ● ●                                                                                                    | <ul> <li> ▶ 102上</li> <li>注政區(上) 物件(④)</li> <li>420 ♦ ¥ 350 ♦</li> <li>北次持換</li> <li>水源</li> <li>資料夾(正)</li> <li>類型(上)</li> </ul>                                                                                                    | <ul> <li>→ 我的文件</li> <li>◆ 室南市六</li> <li>網路(E) 檢視(Y) 我的工作區</li> <li>✓ (二) (二) (二) (二) (二) (二)</li> <li>○: F:穴下甲國小迎暾樓圖 ♥ (…)</li> <li>*.*</li> </ul>                                                                                                    |                                                                                                    | ♥(用Photo<br>月日)<br>全社 ✓                                                       | ■ 図 ? 《 ▲ * T+ 0422                     |
| <ul> <li>→ 開始</li> <li>● ● ● ● ● ○ ● 内部資金</li> <li>九、最後按下確定即可</li> <li>●</li> <li>■</li> <li>■</li> <li>■</li> <li>●</li> <li>●</li></ul>                                                                                                    | <ul> <li> ▶ 102上</li> <li>(102上)</li> <li>(102⊥)</li> <li>(102⊥)&lt;</li></ul>                                                                                                    | <ul> <li>→ 我的文件</li> <li>◆ 室南市六</li> <li>網路(E) 校視(Y) 我的工作區</li> <li>¥ (IP) (IP) (IP) (IP)</li> <li>★ (IP) (IP) (IP)</li> <li>(IP) (IP) (IP)</li> <li>(IP) (IP) (IP)</li> <li>(IP) (IP)</li> <li>(IP)</li> <li>(IP)</li> <li></li></ul>                                                                                                    |                                                                                                    | ♥① 使用Photo                                                                    |                                         |
| <ul> <li>→ 開始</li> <li>▲ ● ● ● <sup>2</sup> ● 内部資金</li> <li>九、最後按下確定即可</li> <li>■</li> <li>■</li> <li>■</li> <li>■</li> <li>■</li> <li>■</li> <li>■</li> <li>■</li> <li>●</li> <li>●</li></ul>                                                                                                    | <ul> <li> ▶ 102上</li> <li>○ 選取區() 物件(○)</li> <li>420 ♥ ♥ 350 ♥</li> <li>420 ♥ ♥ 350 ♥</li> <li>420 ♥ ♥ 350 ♥</li> </ul>                                                                                                    | <ul> <li>→ 我的文件</li> <li>◆ 室南市六</li> <li>綱路(B) 檢視(Y) 我的工作區</li> <li>✓ (一) (○) (○) (○) (○) (○) (○) (○) (○) (○) (○</li></ul>                                                                                                    | ··· <b>で</b><br>:( <u>(</u> ) 親窗(W) 説明<br>:( <u>(</u> ) 親裔(W) 説明                                                                                                    | <ul> <li>● 使用Photo</li> <li>り(田)</li> <li>● 全社 </li> </ul>                    |                                         |
| <ul> <li>→ 開始</li> <li>● ● ● ● ● ○ ● 内部資金</li> <li>九、最後按下確定即可</li> <li>●</li> <li>■ ● ● ● ● ● ● ● ● ● ● ● ● ● ● ● ● ● ● ●</li></ul>                                                                                                    | <ul> <li>正 ▶ 102上</li> <li>注取區(上) 物件(④)</li> <li>420 ↓ ⊻ 350 ↓</li> <li>第4次(日)</li> <li>第4次(日)</li> <li>第4次(日)</li> <li>第4次(日)</li> <li>第6</li> <li>● (前存)</li> </ul>                                                                                                    | <ul> <li>▲ 我的文件</li> <li>▲ 室南市六</li> <li>網路(E) 校視(Y) 我的工作區</li> <li>▲</li> <li>※ (题) (题) (型) 4</li> <li>※ (题) (题) (型) 4</li> <li>※ (题) (题) (型) (型) (型) (型) (型) (型) (型) (型) (型) (型</li></ul>                                                                                                    | ···· <b>で</b><br>(1) 親窗(W) 説明<br>(1)<br>(1) | ♥⑪<br>月⑪<br>全 ✓                                                               |                                         |
| <ul> <li>→ 開始</li> <li>● ● ● ● ● ○ ● 内部資金</li> <li>九、最後按下確定即可</li> <li>●</li> <li>■ * ● ● ● ● ● ● ● ● ● ● ● ● ● ● ● ● ● ●</li></ul>                                                                                                    | <ul> <li>正, ▲ 102上</li> <li>○, 選取區①, 物件(④)</li> <li>420 ◆ ♥ 350 ◆</li> <li>11次特換</li> <li>床源</li> <li>資料夾徑</li> <li>類型(₽):</li> <li>目的地</li> <li>開踏</li> <li>儲存</li> <li>存至</li> </ul>                                                                                                    | <ul> <li>▲ 我的文件</li> <li>▲ 室南市六</li> <li>網路 (2) 校視(Y) 我的工作區</li> <li>✓ (2) (2) (2) (2) (2) (2) (2) (2) (2) (2)</li></ul>                                                                                                    | ··· (3) 硯窗(W) 説明                                                                                                    | ♥① 使用Photo                                                                    |                                         |
| 第胎<br>● ● ● ● ● ● ● ● ● ● ● ● ● ● ● ● ● ● ●                                                                                                     | <ul> <li>正 102上</li> <li>○ 選取區(L) 物件(Q)</li> <li>420 ○ ○ ○ 350 ○</li> <li>1.次持換</li> <li>第本源</li> <li>資料夾(C)</li> <li>資料交(C)</li> <li>○ 合</li> <li>目的地</li> <li>○ 間容</li> <li>○ 命存至</li> </ul>                                                                                                    | <ul> <li>▲ 我的文件</li> <li>▲ 室南市六</li> <li>網路(B) 檢視(Y) 我的工作區</li> <li>▼ ● ● 室南市六</li> <li>第四日 ● ● ● ● ● ● ● ● ● ● ● ● ● ● ● ● ● ● ●</li></ul>                                                                                                    | ···· <b>论</b><br>··· 親窗(W) 説明<br>····································                                                                                                    | ☑ 使用Photo                                                                     |                                         |
| → 開始 ● ● ● ● ● ● ● ● ● ● ● ● ● ● ● ● ● ●                                                                                                    | <ul> <li>正 102上</li> <li>○ 選取區① 物件(①)</li> <li>420 ◆ ⊻ 350 ◆</li> <li>11次移換</li> <li>第420 ◆ ⊻ 350 ◆</li> <li>11次移換</li> <li>第420 ●</li> <li>1100 ●</li> <li>1100 ●</li></ul>                                                                                                    | <ul> <li>→ 我的文件</li> <li>◆ 室南市六</li> <li>網路(E) 校視(Y) 我的工作區</li> <li>▼</li> <li>※</li> <li>※</li></ul>                                                                                                    | ···· (①<br>(①) 親窗(W) 説<br>(①) 親窗(W) 説                                                                                                    | ♥田<br>PHE<br>全社 ✓                                                             |                                         |
| → 開始 ● ● ● ● ● ● ● ● ● ● ● ● ● ● ● ● ● ●                                                                                                    | <ul> <li>正 102上</li> <li>○ 選取區① 物件(②)</li> <li>420 ♀ ⊻ 350 ♀</li> <li>11次特換</li> <li>床源<br/>資料夾(四<br/>類型(P))</li> <li>包含</li> <li>目的地</li> <li>開啓</li> <li>6都存</li> <li>7至</li> <li>將檔案格示</li> <li>FPG (FFG)</li> <li>將影像類型</li> </ul>                                                                                                    | <ul> <li>▲ 我的文件</li> <li>▲ 室南市六</li> <li>網路(E) 板視(Y) 我的工作區</li> <li>▼</li> <li>●: F:穴:中國小迎暾樓圖 ♥</li> <li>***</li> <li>▼</li> <li>●: F:穴:中國小迎暾樓圖 ♥</li> <li>(※</li> <li>●: ***</li> <li>●: ***</li> </ul>                                                                                                    | ··· (1) 親窗(W) 説明                                                                                                    | ♥① 使用Photo                                                                    |                                         |
| <ul> <li>→ 開始</li> <li>● ● ● ● ● ● ● ● ● ● ● ● ● ● ● ● ● ● ●</li></ul>                                                                                                    | <ul> <li>正 102上</li> <li>○ 選取區() 物件(0)</li> <li>420 ○ ○ ○ 350 ○</li> <li>第420 ○ ○ ○ ○</li> <li>第40次()</li> <li>○ 前行</li> <li>○ 前行</li> <li>○ 前行</li> <li>○ 前行</li> <li>○ 百子</li> <li>○ 第指檔案格示</li> <li>○ 百子</li> <li>○ 第5%(9)</li> <li>○ 全</li> </ul>                                                                                                    | <ul> <li>▲ 我的文件</li> <li>▲ 室南市六</li> <li>網路(B) 檢視(Y) 我的工作區</li> <li>▼ (2) (2) (2) (2) (2)</li> <li>第 (2) (2) (2)</li> <li>(2) (2) (2) (2)</li> <li>(2) (2) (2) (2)</li> <li>(3) (2) (2) (2)</li> <li>(4) (2) (2) (2)</li> <li>(5) (2) (2)</li> </ul>                                                                                                    | ···· (2) 視窗(W) 説明<br>(3) 視窗(W) 説明                                                                                                    | <ul> <li>● 使用Photo</li> <li>月田</li> <li>● 全社</li> </ul>                       |                                         |
| <ul> <li> 開始 ● ● ● ● ● ● ● ● ● ● ● ● ● ● ● ● ● ● ●</li></ul>                                                                                                    | <ul> <li> ▶ 102上</li> <li>(1) 選取區(1) 物件(0)</li> <li>(420 ◆ ¥ 350 ◆</li> <li>(420 ◆ ¥ 350 ◆</li> <li>(1) 大方移換</li> <li>(第) (1) (1) (1) (1) (1) (1) (1) (1) (1) (1</li></ul>                                                                                                    | <ul> <li>▲ 我的文件</li> <li>▲ 室南市六</li> <li>網路 (2) 校視(Y) 我的工作區</li> <li>▲ 認知 (2) 我的工作區</li> <li>▲ 認知 (2) 我的工作區</li> <li>▲ 認知 (2) 中国小迎暾楼園 (2) 中国小迎咏楼園 (2) 中国小迎咏楼楼園 (2) 中国小迎咏楼園 (2) 中国小迎咏楼楼園 (2) 中国小迎咏楼楼園 (2) 中国小迎咏楼楼園 (2) 中国小迎咏 (2) 中国小迎咏 (2) 中国小迎 (2) 中国小迎咏 (2) 中国小迎 (2) 中国小迎咏 (2) 中国小迎 (2) 中国小迎 (2) 中国) (2) 中国小迎 (2) 中国小迎 (2) 中国小田小迎 (2)</li></ul> |                                                                                                    | ♥① 使用Photo                                                                    |                                         |
| <ul> <li> 開始 ● ● ● ● ● ● ● ● ● ● ● ● ● ● ● ● ● ● ●</li></ul>                                                                                                    | <ul> <li>□ 選取區① 物件(②)</li> <li>(④) 選取區① 物件(④)</li> <li>(④) (④) (④)</li> <li>(□ (○) (○) (○) (○)</li> <li>(□ (○) (○) (○) (○) (○)</li> <li>(□ (○) (○) (○) (○) (○)</li> <li>(□ (○) (○) (○) (○) (○)</li> <li>(□ (○) (○) (○) (○) (○)</li> <li>(□ (○) (○) (○) (○) (○)</li> <li>(□ (○) (○) (○) (○) (○)</li> <li>(□ (○) (○) (○) (○) (○) (○)</li> <li>(□ (○) (○) (○) (○) (○) (○)</li> <li>(□ (○) (○) (○) (○) (○) (○)</li> <li>(□ (○) (○) (○) (○) (○) (○)</li> <li>(□ (○) (○) (○) (○) (○) (○) (○)</li> <li>(□ (○) (○) (○) (○) (○) (○) (○)</li> <li>(□ (○) (○) (○) (○) (○) (○) (○) (○)</li> <li>(□ (○) (○) (○) (○) (○) (○) (○) (○) (○) (○)</li></ul>                                                                                                    | <ul> <li>→ 我的文件</li> <li>◆ 室南市六</li> <li>綱路(E) 檢視(Y) 我的工作區</li> <li>▼ ● ● 室市六</li> <li>● ● 室市六</li> <li>● ● ● ● ● ● ● ● ● ● ● ● ● ● ● ● ● ● ●</li></ul>                                                                                                    |                                                                                                    | <ul> <li>● 使用Photo</li> <li>P(E)     <li>● 全重      <li>✓</li> </li></li></ul> |                                         |
| ● 開始 ● ● ● ● ● ● ● ● ● ● ● ● ● ● ● ● ● ●                                                                                                    | <ul> <li>正 102上</li> <li>○ 選取區① 物件(①)</li> <li>420 ○ ○ ○ 350 ○</li> <li>第次移換</li> <li>第次</li> <li>第2</li> <li>第2</li> <li>第2</li> <li>第4</li> <li>第4</li> <li>第4</li> <li>第4</li> <li>第5</li> <li>第4</li> <li>第5</li> <li>第5</li> <li>第4</li> <li>平 102上</li> <li>第5</li> <li>第5</li> <li>第5</li> <li>第5</li> <li>第5</li> <li>第5</li> <li>第5</li> <li>第5</li> <li>第5</li> <li>第5</li> <li>第5</li> <li>第5</li> <li>第5</li> <li>100</li> <li>100<td><ul> <li>★ 就的文件</li> <li>◆ 室南市六</li> <li>網路(E) 檢視(Y) 我的工作區</li> <li>▼ (**) (**) (**)</li> <li>* (**) (**) (**)</li> <li>* (**) (**) (**)</li> <li>* (**) (**)</li> <li>* (**)</li> <li>* (**)</li> </ul></td><td></td><td><ul> <li>● 使用Photo</li> <li>● 使用Photo</li> </ul></td><td></td></li></ul> | <ul> <li>★ 就的文件</li> <li>◆ 室南市六</li> <li>網路(E) 檢視(Y) 我的工作區</li> <li>▼ (**) (**) (**)</li> <li>* (**) (**) (**)</li> <li>* (**) (**) (**)</li> <li>* (**) (**)</li> <li>* (**)</li> <li>* (**)</li> </ul>                                                                                                    |                                                                                                    | <ul> <li>● 使用Photo</li> <li>● 使用Photo</li> </ul>                              |                                         |
| → 開始 ● ● ● ● ● ● ● ● ● ● ● ● ● ● ● ● ● ●                                                                                                    | <ul> <li>正 102上</li> <li>○ 選取區① 物件(①)</li> <li>420 • 2 350 •</li> <li>11次特換</li> <li>東源</li> <li>資料夾(①</li> <li>類型(2):</li> <li>目的地</li> <li>開啓</li> <li>● 儲存</li> <li>○ 存至</li> <li>第影像類型</li> <li>全彩(241)</li> <li>▼ 碰到錯載</li> </ul>                                                                                                    | <ul> <li>▲ 我的文件</li> <li>▲ 室南市六</li> <li>網路 (E) 校視(Y) 我的工作區</li> <li>▼ (IP) (IP) (IP) (IP)</li> <li>● (IP) (IP) (IP) (IP)</li> <li>● (IP) (IP) (IP) (IP)</li> <li< td=""><td></td><td>● 使用Photo</td><td></td></li<></ul>                                                                                                    |                                                                                                    | ● 使用Photo                                                                     |                                         |
| ● 開始 ● ● ● ● ● ● ● ● ● ● ● ● ● ● ● ● ● ●                                                                                                    | <ul> <li>□ 選取區① 物件(②)</li> <li>(④ 選取區① 物件(④)</li> <li>(④ ② ③ ③ ③ ③</li> <li>(□ ③ ④ ③ ③</li> <li>(□ ④ ③ ④</li> <li>(□ ● ○</li> <li>(□ ● ○</li></ul>                                                                                                    | <ul> <li>▲ 我的文件</li> <li>▲ 室南市六</li> <li>綱路(B) 檢視(Y) 我的工作區</li> <li>▲ 副路(B) 檢視(Y) 我的工作區</li> <li>▲ 副路(B) 檢視(Y) 我的工作區</li> <li>▲ 副路(B) 極視(Y) 我的工作區</li> <li>▲ 副路(B) ● ● ●</li> <li>▲ 副路(B) ●</li> <li>● ●</li> <li>●</li> <li>●</li> <li>●<td></td><td>♥田<br/>P田<br/>● 全社 ビ</td><td></td></li></ul>                                                                                                    |                                                                                                    | ♥田<br>P田<br>● 全社 ビ                                                            |                                         |
| ● 開始 ● ● ● ● ● ● ● ● ● ● ● ● ● ● ● ● ● ●                                                                                                    | <ul> <li>正 102上</li> <li>○ 選取區() 物件(0)</li> <li>420 • 2 350 •</li> <li>350 •</li> <li>11次移狭<br/>資料灭低<br/>類型(2):</li> <li>目的地</li> <li>開路</li> <li>6時存</li> <li>存至</li> <li>第総像類型</li> <li>全彩 (24 ft</li> <li>▼ 磁到第</li> </ul>                                                                                                    | <ul> <li>▲ 我的文件</li> <li>▲ 室南市六</li> <li>網路 (2) 校視(Y) 我的工作區</li> <li>▲ (2) 校視(Y) 我的工作區</li> <li>▲ (2) 校視(Y) 我的工作區</li> <li>▲ (2) 校視(Y) 我的工作區</li> <li>▲ (2) 校視(Y) (2) (2) (2) (2) (2) (2) (2) (2) (2) (2</li></ul>                                                                                                    |                                                                                                    | ● 使用Photo                                                                     |                                         |